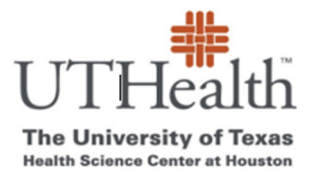

Office of Sponsored Projects SPA Card Program

# How to Set Up A REDCap Account

## 1. Log into REDCap

- a. go to: https://REDCap.uth.tmc.edu/
- b. You will be prompted to enter your UTHealth User ID and password.
- c. Do this (even if you have never accessed REDCap before).

| ps 📵 😋                | reau apunitum ceru 🖉                                                                                                    |          | 3  |  |  |  |  |  |  |  |  |
|-----------------------|----------------------------------------------------------------------------------------------------|----------|----|--|--|--|--|--|--|--|--|
| R                     | EDCap <sup>®</sup>                                                                                                    |          |    |  |  |  |  |  |  |  |  |
| Lo                    | g In                                                                                                    |          |    |  |  |  |  |  |  |  |  |
| Rec                   | scap is provided UTHealth's School of Biomedical Informatics.                                                                                                    |          |    |  |  |  |  |  |  |  |  |
| YOU                   | You are currently accessing a protected information resource. Unauthorized use is PROHIBITEDI Usage of this system may be subject to security testing and monitoring.<br>Misuse is subject to criminal prosecution. There is no expectation of privacy except as otherwise provided by applicable privacy laws.                                                                              |          |    |  |  |  |  |  |  |  |  |
|                       |                                                                                                    |          |    |  |  |  |  |  |  |  |  |
| Note                  | If your study contains PHL you must have completed some form of Human Subject or HIPAA training to proceed. Your access to this system is adknowledgem                                                                                                    | ent that | y  |  |  |  |  |  |  |  |  |
| Note<br>know<br>Pleas | If your study contains PHI, you must have completed some form of Human Subject or HIPAA training to proceed. Your access to this system is acknowledgem<br>and are responsible for protecting any PHI contained in your assigned studies.<br>e log in with your user name and password. If you are having trouble logging in, please contact <u>UT Help Desk 713.486.4848</u> .              | ent that | уо |  |  |  |  |  |  |  |  |
| Note<br>know<br>Pleas | If your study contains PHI, you must have completed some form of Human Subject or HIPAA training to proceed. Your access to this system is acknowledgem<br>and are responsible for protecting any PHI contained in your assigned studies.<br>e log in with your user name and password. If you are having trouble logging in, please contact <u>UT Help Desk 713.486.4848</u> .              | ent that | ус |  |  |  |  |  |  |  |  |
| Note<br>know<br>Pleas | If your study contains PHI, you must have completed some form of Human Subject or HIPAA training to proceed. Your access to this system is acknowledgem<br>and are responsible for protecting any PHI contained in your assigned studies.<br>e log in with your user name and password. If you are having trouble logging in, please contact <u>UT Help Desk 713.486.4848</u> .<br>Username: | ent that | ус |  |  |  |  |  |  |  |  |

#### 2. Email Verification

- a. Once you complete the signup process, you will receive automated email asking you to click on link to verify.
- b. Click on the link and sign in with UTHealth Username and Password

## 3. Verify Account Set up is Complete

- a. To confirm account set up is complete you should login to REDCap.
- b. You should see the "My Projects" page.
- c. Note- *You will not see the "SPA Card" project under your "My Projects" dashboard.* That is correct, the reason you are setting up REDCap access is to be able to access SPA Card Program forms (which are built in REDCap).
  - i. See screen shot below

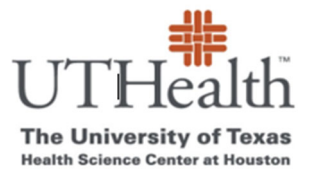

### Office of Sponsored Projects SPA Card Program

| ···· · · · · · · · · · · · · · · · · · | • • · · · · · · · · · · · · · · · · · ·                                                            |                                                                                     |                                                                                |                                                                                                    |                                                            |                                             |                                                   |                                      |                                                   |                       |                                |              |           |
|----------------------------------------|----------------------------------------------------------------------------------------------------|-------------------------------------------------------------------------------------|--------------------------------------------------------------------------------|----------------------------------------------------------------------------------------------------|------------------------------------------------------------|---------------------------------------------|---------------------------------------------------|--------------------------------------|---------------------------------------------------|-----------------------|--------------------------------|--------------|-----------|
| REDCap Home                            | III My Projects + Net                                                                              | w Project 🔞 Help                                                                    | o & FAQ 🖪 Tra                                                                  | ining Videos                                                                                       | Send-It                                                    | Resse Messe                                 | nger                                              |                                      |                                                   |                       | Logged in as<br><b>kparks3</b> | O My Profile | 🕒 Log out |
|                                        | Note: If your study co<br>system is acknowledg<br>Listed below are the F<br>which users still have | ntains PHI, you mu<br>ement that you kr<br>REDCap projects to<br>access to your pro | ust have complet<br>low and are resp<br>which you curre<br>ojects, visit the U | completed some for<br>are responsible for p<br>ou currently have ac<br>it the <u>User Access D</u> | m of Humar<br>protecting ar<br>cess. Click th<br>ashboard. | Subject or<br>y PHI conta<br>le project til | HIPAA trainin<br>ined in your a<br>tle to open th | ig to proc<br>assigned<br>ie project | eed. Your acc<br>studies.<br>. <u>Read more</u> 1 | cess to t<br>To revie | this<br>ew                     |              |           |
|                                        | My Projects                                                                                        | 🖕 Organize                                                                          | Collapse All                                                                   |                                                                                                    |                                                            |                                             | Filte                                             | r project                            | s by title                                        | ×                     | B                              |              |           |
|                                        | Project Title                                                                                      |                                                                                     |                                                                                |                                                                                                    |                                                            |                                             | Records                                           | Fields                               | Instruments                                       | Туре                  | Status                         |              |           |
|                                        |                                                                                                    |                                                                                     |                                                                                |                                                                                                    |                                                            |                                             |                                                   |                                      |                                                   |                       |                                |              |           |

\*You have now set up a REDCap account and will be able to access SPA Card Project Funding pages and Reports.